# Matrícula em Disciplina Isolada/Ouvinte

A matrícula em disciplina nas modalidades *isolada* e/ou *ouvinte* é disponibilizada para a comunidade, em data definida no calendário acadêmico, quando existirem vagas em disciplinas não ocupadas pelos graduandos dos cursos de graduação da Universidade Federal de Santa Catarina (UFSC). A matrícula em disciplina isolada não caracteriza vínculo com a UFSC. Alunos matriculados em disciplina isolada poderão cursar no máximo 500 horas/aula, sendo que estas horas poderão ser realizadas em até 5 disciplinas por semestre.

Para o usuário realizar solicitação de matrícula em disciplina isolada e/ou ouvinte, foi elaborado o sistema de matrícula em disciplina isolada/ouvinte, dedicado às pessoas tanto da comunidade interna quanto externa à UFSC. O objetivo do sistema é realizar solicitações de disciplinas e possibilitar o acompanhamento destes pedidos bem como do histórico de ocorrências do interessado.

Ao acessar a página principal do sistema, o usuário poderá visualizar a tela da Figura 1.

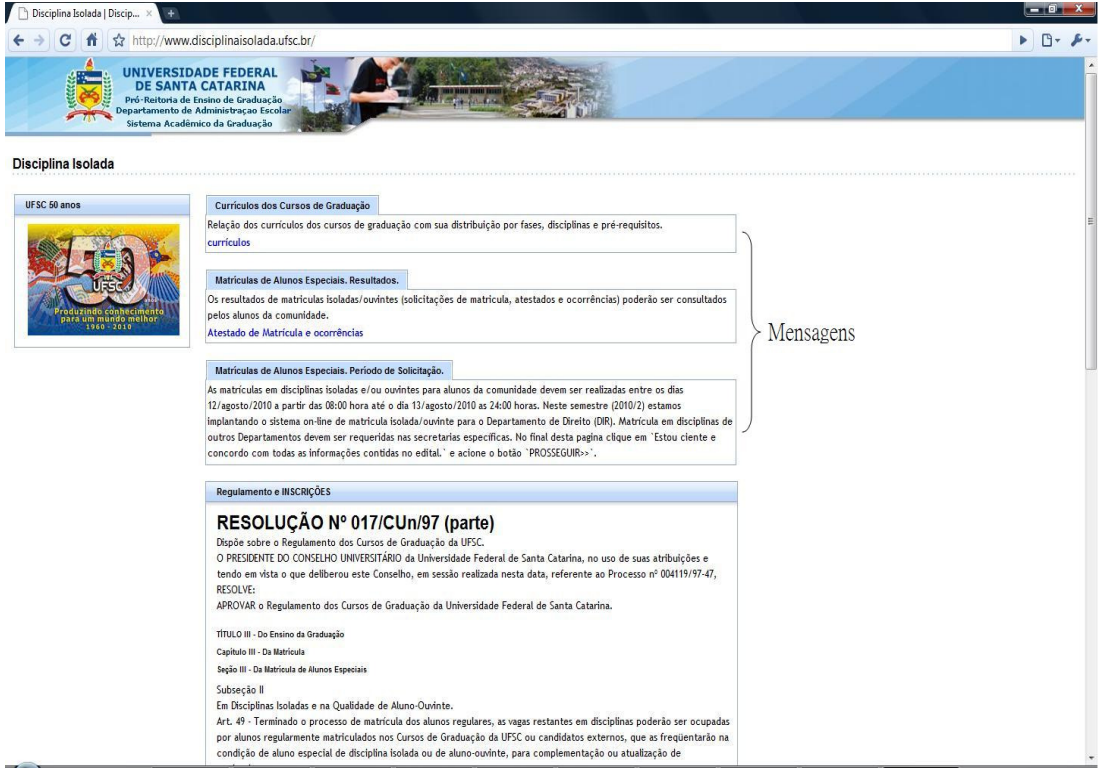

Figura 1. Página principal do sistema de disciplina isolada.

Na página principal do sistema (Figura 1) constam as mensagens e links direcionados aos usuários da comunidade. Nesta página podem ser encontrados os currículos dos cursos de graduação, os prazos para a matrícula isolada, o link para o acompanhamento das solicitações e do histórico de ocorrências (quando o prazo de inscrições estiver encerrado), o regulamento para a inscrição em disciplina isolada e o início da inscrição. O início da inscrição encontra-se na parte inferior da página principal e pode ser visualizado na Figura 2. O início da inscrição somente estará disponível dentro do prazo estipulado para a realização de inscrições.

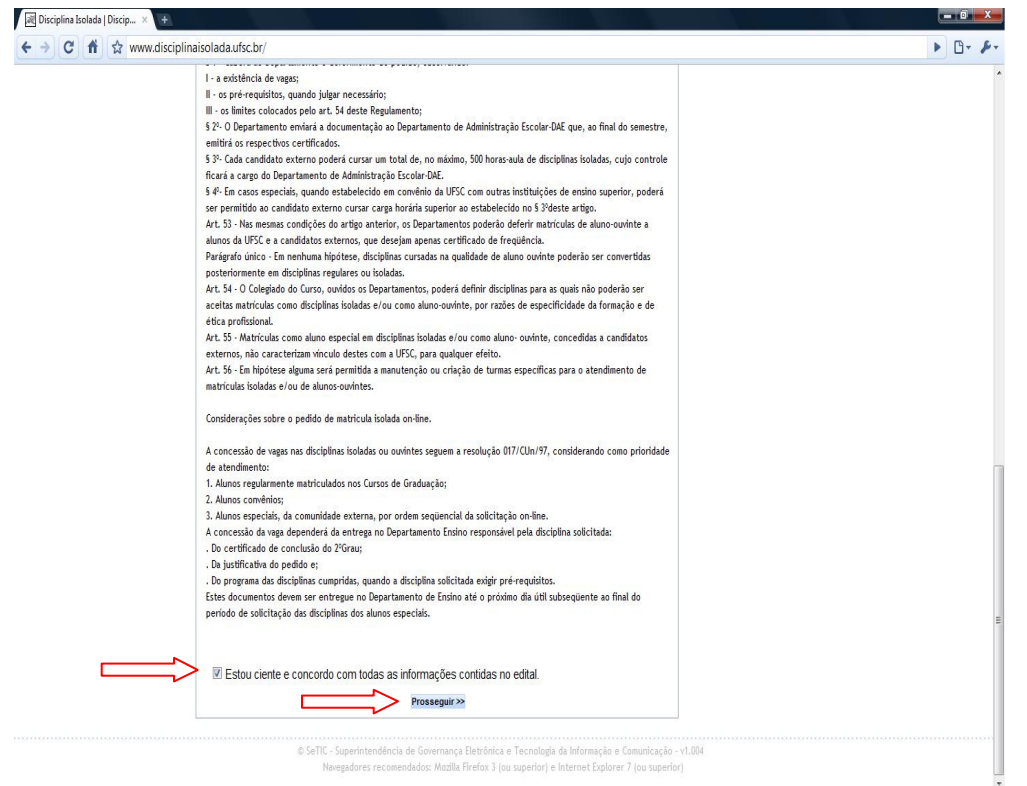

Figura 2. Início da inscrição para disciplina isolada.

Para dar início à inscrição o candidato deve concordar com o regulamento clicando ao lado da frase '*Estou ciente e concordo com as informações contidas no edital*', assim como demonstrado na Figura 2. Ao concordar com o processo adotado para a matrícula em disciplina isolada, o interessado deverá pressionar o botão '*Prosseguir*' e assim será encaminhado para uma tela de *login*, em que deverá informar seu CPF e data de nascimento. A tela de *login* é apresentada na Figura 3.

| Pró-Reitoria d<br>Departamento<br>Sistema Acad | DADE FEDERAL<br>AC CATARINA<br>Is financia de Graduação<br>Ismace da Graduação          |  |
|------------------------------------------------|-----------------------------------------------------------------------------------------|--|
| icitação de matrícula e<br>FSC 50 anos         | n disciplina isolada                                                                    |  |
|                                                | Prencha adopudamente o CFF e data de nascimento de solicitante CFF: Data de Nascimento: |  |

Figura 3. Login para o sistema de disciplina isolada.

No período de matrícula em disciplina isolada, a inclusão e a alteração de cadastro pessoal estarão disponíveis. A inclusão se refere à criação de um cadastro para um novo

aluno candidato. A alteração de cadastro se refere à disponibilidade de mudanças nas informações de contato e endereço. A alteração de informações pessoais não é permitida, mas se houver a necessidade desta operação, o candidato à(s) disciplina(s) deverá comparecer ao DAE (Departamento de Administração Escolar) ou ao departamento responsável pela disciplina isolada, munido de documentação comprobatória. A tela de cadastro consta nas Figuras 4 e 5.

| C fi the www<br>UNIVERS<br>DE SAN<br>Prof-Relitoria<br>Departamento<br>Sistema Acc<br>citação de matrícula                                                                                                    | disciplina isolada.ufsc.br/comunidade/inicio.xhtml  DADE FEDERAL A CATARINA E fanin de Graduação le Administração Escolar émico da Graduação m disciplina isolada                                                                                                    |
|----------------------------------------------------------------------------------------------------|----------------------------------------------------------------------------------------------------|
| SC 50 anos                                                                                                    | Informações cadastrais                                                                                                    |
| Carlos and a second second sec | Utice as ablas Pessoal & Endereço/Contato abaxo para preencher ou venticar os seus dados cadastrais<br>Pessoal Endereço/Contato<br>CEP: [1111-111] (preencha o cep para buscar o endereço)<br>Endereço e número: [teste teste<br>Complemento: [teste teste<br>Bairro: [teste teste teste<br>Bairro: [teste teste teste<br>Município: Florianopolis SC @<br>Email: [teste@teste.teste<br>DDD e Telefone: [01)2345-6789<br>DDD e Celular: [98)7654-3210 |
|                                                                                                    | Sar                                                                                                    |

Figura 4. Cadastro do candidato (aba de endereço).

Observe na Figura 4 que o cadastro possui duas abas, uma de informações pessoais e outra de endereço/contato. O candidato deve preencher adequadamente e atentamente as informações. Antes de efetivar o cadastro pela primeira vez, é necessário conferir os dados pessoais, pois estes não poderão ser alterados através do sistema de disciplina isolada. Para gravar os dados cadastrais e solicitar as disciplinas, deve-se clicar em '*Matrícula Isolada* >>'.

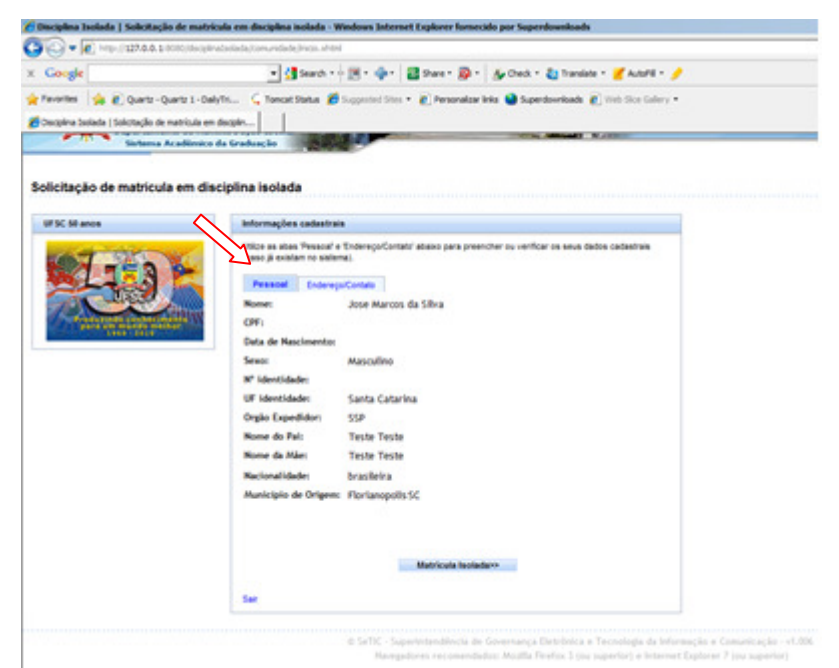

Figura 5. Cadastro do candidato (aba pessoal).

A página de solicitação de disciplinas isoladas é apresentada na Figura 6. Na parte superior desta página são exibidas algumas informações sobre o aluno solicitante. Logo abaixo consta a tela de disciplinas isoladas. A tela de disciplinas isoladas, no prazo de solicitações, apresenta as abas '*Solicitação*' e '*Histórico*'.

| UNIVERSII<br>De SANT<br>Pró-Reitoria de<br>Departamento de<br>Sistema Acadê | ADE FEDERAL<br>I CATARINA<br>Enrino de Graduação<br>Administração Escolar<br>Nico da Graduação<br>disciplina isolada                                                                                                    |
|-----------------------------------------------------------------------------|----------------------------------------------------------------------------------------------------|
| iC 50 anos                                                                  | Dados do solicitante                                                                                                    |
| Le                                                                          | Aluno:     Teste Teste     Teste Teste       CPF:     Teste Teste Teste Teste       Matricula comunidade:     Teste Teste Teste Teste       Matricula UFSC:     Teste Teste Teste Teste       Data de nascimento:     02/01/1989                                                                                                    |
| - 1960 - 2010                                                               | Disciplinas isoladas           Utize as abas abaixo para solicitar disciplinas, verificar seu histórico e acompanhar o resultado de suas solicitações. O acompanhamento<br>do resultado das solicitações só estará "miniei após o têrmino do prazo de inscrições. A solicitação de disciplinas ficará disponível<br>somete durante o periodo se inscrições. A solicitação de disciplinas ficará disponível<br>solicitação Histórico |
|                                                                             | Preencha o formulário abaixo para realizar a requisição de disciplina e então clique em Solicitar disciplina". Observe que os pedidos são registrados na tabela abaixo do botião de solicitação. Tipo: Disciplina Isolada 💌 (escolha aquí a forma como deseja cursar a disciplina)                                                                                                    |
|                                                                             | Buscar disciplina por:   Departamento: Selecione uma opção-                                                                                                    |
|                                                                             | Disciplina:Selecione uma opção                                                                                                    |
|                                                                             | Turma: -Selecione uma opção 💌                                                                                                    |
|                                                                             |                                                                                                    |

Figura 6. Página se solicitação de disciplina.

A aba de solicitação (Figura 6) permite ao candidato realizar as solicitações (ou pedidos) de disciplinas. Primeiramente deve-se preencher a forma como o candidato deseja cursar a disciplina, como disciplina isolada ou como ouvinte. Cabe salientar que alunos matriculados em disciplina isolada (ou como ouvinte) poderão cursar no máximo 500 horas/aula, em até 5 disciplinas por semestre. A contabilização das 500 horas/aula será realizada através da soma das disciplinas cursadas com nota suficiente para aprovação, das disciplinas da modalidade 'ouvinte' com frequência suficiente e das disciplinas que obtiveram frequência insuficiente.

A modalidade 'disciplina isolada' confere ao aluno que tiver a solicitação deferida o dever de comparecer às aulas e de realizar as provas. Ao final da disciplina o aluno terá direito ao certificado com nota e presença, emitido pelo DAE. Disciplinas da modalidade 'disciplina isolada' que já foram cursadas em semestres anteriores (com nota suficiente para aprovação) não poderão ser solicitadas novamente.

A modalidade 'ouvinte' confere ao aluno que tiver o pedido deferido o dever de comparecer às aulas. Ao final da disciplina o aluno terá direito ao certificado de presença. Disciplinas da modalidade 'ouvinte' cursadas em semestres anteriores com frequência suficiente não poderão ser solicitadas novamente.

Após escolher a forma como deseja cursar a disciplina, o candidato escolherá a disciplina. A busca por disciplina poderá ser realizada por curso ou departamento. Ao optar por um curso ou departamento, a lista com os nomes das disciplinas ficará disponível. O candidato deverá então:

- 1. Escolher a disciplina. Desta forma serão apresentados o número de horas/aula e as turmas disponíveis;
- 2. Escolher a turma, para que sejam mostrados os horários, o professor da disciplina e o(s) pré-requisito(s), caso exista(m);
- 3. Na Figura 6 observe que após o formulário de solicitação ser preenchido o candidato deverá clicar em '*Solicitar disciplina*' para efetivar a solicitação.

A disciplina que efetivamente for solicitada constará na tabela de disciplinas solicitadas para o semestre atual, que fica logo abaixo do botão de solicitação (Figura 7). Uma solicitação pode não ser efetivada se a disciplina já tiver sido solicitada para o semestre atual ou para outro semestre ou se a carga horária máxima para disciplinas isoladas tiver sido alcançada. Para controlar o total da carga horária, o candidato pode acompanhar a soma '*Carga horária total*' que se encontra logo abaixo da tabela de solicitações (observe na Figura 7). A carga horária total é composta pela soma das solicitações atuais com as existentes no histórico.

Para cancelar alguma solicitação o candidato poderá acionar o botão '*excluir*' correspondente à disciplina, na tabela de solicitações. Para imprimir o comprovante das solicitações realizadas, acione o botão '*imprimir comprovante*'. Para imprimir o comprovante é necessário que se tenha o software Adobe *Reader* instalado. Se após a emissão de um comprovante o sistema registrar alterações de solicitações (cancelamentos ou novos pedidos), o comprovante emitido anteriormente perderá automaticamente a validade.

| somente durante o perío                                                                                   | odo de ins                        | crições.                                                                                                    |                                                                                                    | • •                                                                                            |                                                               |                      |
|----------------------------------------------------------------------------------------------------|-----------------------------------|----------------------------------------------------------------------------------------------------|----------------------------------------------------------------------------------------------------|------------------------------------------------------------------------------------------------|---------------------------------------------------------------|----------------------|
| Solicitação Hist                                                                                          | órico                             |                                                                                                    |                                                                                                    |                                                                                                |                                                               |                      |
| Preencha o formulário a<br>são registrados na tabe                                                        | ibaixo pari                       | a realizar a requisição<br>do botão de solicitaçã                                                                 | de disciplina e então cliq                                                                                                    | ue em 'Solicitar discij                                                                        | olina'. Observe que os p                                      | edidos               |
| Tipo:                                                                                                    | Disc                              | inlina Isolada 💌                                                                                                  | escolha aqui a forma co                                                                                                    | mo deseta cursar a                                                                             | disciplina)                                                   |                      |
| Buscar disciplina por                                                                                     | r:                                | epartamento © Cur                                                                                                 | 50                                                                                                    |                                                                                                | allo porta)                                                   |                      |
| Departamento:                                                                                             | -Se                               | lecione uma opçã                                                                                                  |                                                                                                    |                                                                                                | •                                                             |                      |
| Disciplina:                                                                                               | Se                                | lecione uma opçã                                                                                                  |                                                                                                    |                                                                                                | -                                                             |                      |
| Código da disciplina:                                                                                     |                                   |                                                                                                    |                                                                                                    |                                                                                                |                                                               |                      |
| Turma:                                                                                                    | Se                                | lecione uma opçã                                                                                                  | <del></del>                                                                                                    |                                                                                                |                                                               |                      |
| Total horas/aula:                                                                                         |                                   |                                                                                                    |                                                                                                    |                                                                                                |                                                               |                      |
|                                                                                                    |                                   |                                                                                                    |                                                                                                    |                                                                                                |                                                               |                      |
| Professor:<br>Horário:                                                                                    |                                   |                                                                                                    |                                                                                                    |                                                                                                |                                                               |                      |
| Professor:<br>Horário:                                                                                    |                                   |                                                                                                    | Solicitar disciplina                                                                                                    |                                                                                                |                                                               |                      |
| Horário:                                                                                                  |                                   | Disciplinas s                                                                                                    | Solicitar disciplina<br>olicitadas para o sem                                                                                                    | estre 20082                                                                                    |                                                               | ~                    |
| Nome da disciplina                                                                                        | Código                            | Disciplinas s<br>Turma Carga ho                                                                                   | Solicitar disciplina<br>olicitadas para o sem-<br>ária Tipo                                                                                                    | estre 20082<br>Ocorrência                                                                      | Data da ocorrência                                            | Excluir              |
| Nome da disciplina<br>Criminologia                                                                        | Código<br>DIR5131                 | Disciplinas a<br>Turma Carga ho<br>0322 72                                                                        | Solicitar disciplina<br>olicitadas para o sem<br>ária Tipo<br>Disciplina Isolada                                                                                    | estre 20082<br>Ocorrência<br>*Pedido Matricula*                                                | Data da ocorrência<br>19/08/2010                              | Excluir              |
| Nome da disciplina<br>Crimicologia<br>1 disciplina(s)<br>Verfique suas discipl                            | Código<br>DIR5131                 | Disciplinas s       Turma     Carga ho       0322     72       72 horas/     72 horas/       das. Caso deseje car | Solicitar disciplina<br>olicitadas para o sem<br>ária Tipo<br>Disciplina Isolada<br>ula<br>olar algum pedido realiz                                                 | estre 20082<br>Ocorrência<br>*Pedido Matricula*<br>ado, clique no îcone                        | Data da ocorrência<br>19/08/2010<br>excluir da linha correspi | Excluir<br>ondente.  |
| Nome da disciplina<br>Criminologia<br>1 disciplina(s)<br>Verifique suas discipl                           | Código<br>DIR5131<br>ina solicita | Disciplinas a<br>Turma Carga ho<br>0322 72<br>72 boras<br>das. Caso deseje can<br>Carga horá                      | Solicitar disciplina<br>olicitadas para o sem<br>ária Tipo<br>Disciplina isolada<br>ula<br>oelar algum pedido realiz<br>ia total (histórico:0 + atu                 | estre 20082<br>Ocorrência<br>*Pedido Matricula*<br>ado, clique no icone<br>at(72) = 72         | Data da ocorrência<br>19/08/2010<br>excluir da linha corresp  | Excluir<br>ondente.  |
| Professor:<br>Horário:<br>Nome da disciplina<br>Criminologia<br>1 disciplina(e)<br>Verifique suas discipl | Código<br>DIR5131<br>ina solicita | Disciplinas (<br>Turma Carga ho<br>0322 72<br>72 horas/<br>das. Caso deseje can<br>Carga horá<br>Imprimir         | Solicitar disciplina<br>olicitadas para o sem<br>ária Tipo<br>Discipina isolada<br>Lelar algum pedido realiz<br>la total (histórico.0 + atu<br>omprovante da solici | estre 20082<br>Ocorrência<br>"Pedido Matricula"<br>ado, clique no icone<br>at/2) = 72<br>tação | Data da ocorrência<br>19/03/2010<br>excluir da linha correspi | Excluir Source State |

Figura 7. Página se solicitação da disciplina: registro da solicitação.

Enquanto os resultados não forem publicados, o comprovante da(s) solicitação(s) poderá ser impresso pelo sistema online. O modelo de comprovante é apresentado na Figura 8.

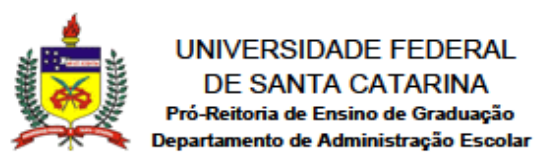

## SOLICITAÇÃO DE MATRÍCULA PARA ALUNOS ESPECIAIS (matrícula isolada/ouvinte)

Identificação do Requerente

| Nome:                     | Jose Marcos da Silva |
|---------------------------|----------------------|
| CPF:                      |                      |
| Matrícula (UFSC):         |                      |
| Matrícula (Comunidade):   |                      |
| Data de nascimento:       |                      |
| Sexo:                     |                      |
| Identidade                |                      |
| Nacionalidade:            | Brasileira           |
| Naturalidade (estado):    | Santa Catarina       |
| Naturalidade (Município): | Florianopolis        |
| E-mail:                   | jmarcos@npd.ufsc.br  |
| Telefone:                 |                      |

#### Endereço

| Rua:                | teste teste                    |
|---------------------|--------------------------------|
| Bairro:             | teste teste                    |
| Complemento:        | teste teste                    |
| CEP:                | 11111-111                      |
| Município / Estado: | Florianopolis / Santa Catarina |

#### Disciplinas Requeridas no semestre 20082

| Código  | Nome da disciplina                                                                    | Turma | Horas/aula | Про | Data da requisição  |
|---------|---------------------------------------------------------------------------------------|-------|------------|-----|---------------------|
| DEF5160 | Seminário de Monografia (*)<br>Horário: 2)-Segunda 730-1000 / 4)-Quarta 730-010 /     | 0867C | 90         | 1   | 06-01-2011 14:46:30 |
| DIR5131 | Criminologia (*)<br>Horiris: 2)-Segunda. 1830-2010 / 5)-Quinta. 1830-2010 /           | 0322  | 72         | I.  | 24-08-2010 08:45:01 |
| DIR5523 | Diretto Administrativo I (*)<br>Honinio: 5)-Quinta: 1010-1150 / 8)-Sexta: 1010-1150 / | 0705  | 72         | I.  | 03-09-2010 15:03:23 |
| DIR5524 | Diretto Administrativo II (*)<br>Horinio: 3)-Terça 820-1000 / 4)-Querta 1010-1150 /   | 0805  | 72         | I.  | 13-08-2010 16:44:41 |

| Legenda                                                                                                    | Observação                                                                                                    |
|----------------------------------------------------------------------------------------------------|----------------------------------------------------------------------------------------------------|
| Tipo : I= Disciplina Isolada O= Ouvinte<br>(*) : a disciplina solicitada pode possuir outra(s) disciplina(s)<br>como pré-requisito. Por favor, consulte o currículo do curso para<br>averiguar esta situação. O link para o currículo encontra-se na<br>página inicial do sistema de disciplina isolada. | Este comprovante de solicitação perderá a validade se o sistema<br>registrar alguma alteração pelo usuário após a data de emissão. |

#### Data de emissão: 03/03/11 09:44

© SeTIC - Superintendência de Governança Eletrônica e Tecnologia da Informação e Comunicação

Figura 8. Comprovante de solicitação de disciplina.

Para consultar disciplinas cursadas em semestres anteriores ou as ocorrências realizadas nas solicitações do semestre atual, a aluno poderá consultar a aba '*Histórico*'. A aba '*Histórico*' pode ser visualizada na Figura 9.

| DE SANTA CAT<br>Pró-Reitoria de Ensino<br>Departamento de Admin<br>Sistema Acadêmico di<br>itação de matrícula em disc | ARINA<br>de Graduação<br>istração Escolar<br>Graduação<br>plina isolad                                  | a                                                                                                    |                                                              | 2                                  |                                                                                                    |                                     |                              |                                               |                                                                                                    |                                                        |
|----------------------------------------------------------------------------------------------------|----------------------------------------------------------------------------------------------------|----------------------------------------------------------------------------------------------------|--------------------------------------------------------------|------------------------------------|----------------------------------------------------------------------------------------------------|-------------------------------------|------------------------------|-----------------------------------------------|----------------------------------------------------------------------------------------------------|--------------------------------------------------------|
| C 50 anos                                                                                                    | Dados do so                                                                                             | licitante                                                                                                    |                                                              |                                    |                                                                                                    |                                     |                              |                                               |                                                                                                    |                                                        |
| Productine of contents                                                                                                 | CPF:<br>Matrícula c<br>Matrícula U<br>Data de nas                                                       | Te<br>omunidade: Te<br>FSC: Te<br>cimento: 03                                                                                        | este Test<br>este Test<br>este Test<br>2/01/198              | e Teste<br>e Teste<br>e Teste<br>9 | Teste Teste Teste<br>Teste Teste Teste<br>Teste Teste Teste                                                                        |                                     |                              |                                               |                                                                                                    |                                                        |
|                                                                                                    | Disciplinas la<br>Utilize as abar<br>do resultado o<br>somente dura<br>Solicitação                      | soladas<br>s abaixo para se<br>las solicitações<br>nte o período de<br>Histórico                                                     | olicitar disc<br>só estar<br>insc                            | cipinas, v<br>onive                | erificar seu histórico e<br>el após o têrmino do p                                                                                 | e acomp<br>razo de                  | anhar o<br>inscriçõ          | resultado de<br>Ses. A solicit                | e suas solicitações. O a<br>ação de disciplinas ficar                                                                                                    | companhamento<br>á disponível                          |
|                                                                                                    | Disciplinas la<br>Utilize as abat<br>do resultado o<br>somente dura<br>Solicitação                      | soladas<br>s abaixo para si<br>las solicitações<br>nte o período de<br>Histórico                                                     | olicitar disc<br>só estar<br>insc                            | Discip                             | erificar seu histórico (<br>el após o término do p<br>plinas solicitadas el                                                        | e acomp<br>razo de<br>m sem         | anharo<br>inscriçõ<br>estres | eresultado de<br>Ses. A solicit<br>anteriores | e suas solicitações. O a<br>ação de disciplinas ficar                                                                                                    | companhamento<br>á disponível                          |
|                                                                                                    | Disciplinas la<br>Utilize as abas<br>do resultado o<br>somente dura<br>Solicitação<br>Semestre          | soladas<br>s abaixo para su<br>las solicitações<br>nte o período de<br>Histórico<br>Disciplina                                       | olicitar disc<br>só estar<br>inscrittion<br>Código           | Discip                             | erificar seu histórico e<br>el após o término do p<br>plinas solicitadas er<br>Carga horária                                       | e acomp<br>razo de<br>m sem<br>Nota | estres                       | anteriores<br>Tipo                            | e suas solicitações. O a<br>ação de disciplinas ficar<br>Ocorrência                                                                                      | companhamento<br>á disponível<br>Data da<br>ocorrência |
|                                                                                                    | Disciplinas la<br>Utilize as abai<br>do resultado e<br>somente dura<br>Solicitação<br>Semestre<br>20082 | soladas<br>s abaixo para su<br>las solicitações<br>nte o período de<br>Histórico<br>Disciplina<br>Criminologia                       | olicitar disc<br>só estar<br>inscrittar<br>Código<br>DIR5131 | Discip<br>Discip<br>Turma          | erificar seu histórico e<br>el após o término do p<br>olínas solicitadas en<br>Carga horária<br>72                                 | e acomp<br>razo de<br>m sem<br>Nota | estres                       | anteriores<br>Disciplina<br>isolada           | e suas solicitações. O a<br>ação de disciplinas ficar<br>verte de construction<br>verte de construction<br>Occorrência<br>Cancelada a pedido<br>do aluno | Data da<br>ocorrência<br>19/08/2010                    |
|                                                                                                    | Disciplinas E<br>Utilize as abac<br>do resultado<br>somente dura<br>Solicitação<br>Semestre<br>20082    | soladas<br>s abaixo para si<br>tas solicitações<br>nte o período de<br>Histórico<br>Disciplina<br>Criminologia<br>1<br>disciplina(s) | Código                                                       | Discip<br>0322                     | erificar seu histórico e<br>el após o término do p<br>Dilnas solicitadas en<br>Carga horária<br>72<br>0 horas/aula<br>válidas + Fi | e acomp<br>razo de<br>m sem<br>Nota | estres<br>Freq.              | anteriores<br>Tipo<br>Disciplina<br>isolada   | e suas solicitações. O a<br>ação de disciplinas ficar<br>Corrência<br>Cancelada a pedido<br>do aluno                                                     | Data da<br>ocorrência<br>19/08/2010                    |

Figura 9. Consulta do histórico.

Depois de encerrado o período de solicitações de disciplina isolada, os departamentos responsáveis farão a análise destas solicitações. Findo o período de análise, o sistema disponibilizará o acompanhamento dos resultados. Se houver atraso na avaliação de solicitações, as mesmas serão destacadas em amarelo. À medida que os resultados forem publicados, a ocorrência da solicitação sofrerá mudança, assim como a cor de destaque. Caso a avaliação seja positiva, ou seja, caso o pedido de matrícula seja aceito, a ocorrência será modificada para *\*Pedido Selecionado (aguardando taxa)\**. Isto significa que antes da ocorrência ser *'deferida'*, o aluno deverá pagar a taxa de matrícula isolada. Uma vez paga a taxa, a ocorrência será alterada para deferida e o aluno poderá imprimir o atestado. A Figura 10 mostra a tabela de acompanhamento de solicitações de disciplinas.

| UNIVE<br>DE S<br>Pró-Reito<br>Departame<br>Sistema | <b>CSIDADE FEDER</b><br>ANTA CATARINA<br>ria de Ensino de Gradu<br>nto de Administraçao I<br>Acadêmico da Graduaç | AL<br>ação<br>Escolar<br>ão                                                                                                    |                                                 |                                     |                                            |                                             |                                                 |                                                             |  |  |
|----------------------------------------------------|----------------------------------------------------------------------------------------------------|----------------------------------------------------------------------------------------------------|-------------------------------------------------|-------------------------------------|--------------------------------------------|---------------------------------------------|-------------------------------------------------|-------------------------------------------------------------|--|--|
| citaçao de matricul<br>SC 50 anos                  | a em disciplina is<br>Dados                                                                                       | iolada<br>s do solicitante                                                                                                    |                                                 |                                     |                                            |                                             |                                                 |                                                             |  |  |
| and the second second                              | Alup                                                                                                    |                                                                                                    | Tarte T                                         | arte Tert                           | e Terte Terte T                            | vta                                         |                                                 |                                                             |  |  |
|                                                    | CPF:                                                                                                    | f                                                                                                    | Teste Te                                        | este Test                           | e Teste Teste Te                           | ste                                         |                                                 |                                                             |  |  |
|                                                    | Matr                                                                                                    | ícula comunidade                                                                                                    | e: Teste Te                                     | este Test                           | e Teste Teste Te                           | este                                        |                                                 |                                                             |  |  |
| UFSC                                               | Data                                                                                                    | Data de nascimento: 02/01/1989                                                                                                    |                                                 |                                     |                                            |                                             |                                                 |                                                             |  |  |
| Produzindo conhecin<br>para um mundo me            | Center IV                                                                                                    | olinas leoladas                                                                                                    |                                                 |                                     |                                            |                                             |                                                 |                                                             |  |  |
|                                                    | Utilize<br>do res<br>somer                                                                                        | as abas abaixo pa<br>ultado das solicitad<br>nte durante o períod                                                                                                    | ra solicitar o<br>ções só esti<br>do de inscrig | disciplinas,<br>ará dispon<br>ções. | verificar seu histó<br>ível após o término | rico e acompanhar o<br>do prazo de inscriçõ | resultado de suas so<br>ies. A solicitação de d | icitações. O acompanhamento<br>isciplinas ficará disponível |  |  |
|                                                    | 2                                                                                                    | ompanhamento                                                                                                    | da e olicitar                                   | -io H                               | atérica                                    |                                             |                                                 |                                                             |  |  |
|                                                    | A colu                                                                                                    | una ocorrência, da                                                                                                    | tabela abaix                                    | to, indica o                        | resultado do seu j                         | pedido de matrícula.                        |                                                 |                                                             |  |  |
|                                                    |                                                                                                    |                                                                                                    |                                                 | Disc                                | iplinas solicitada                         | s para o semestre                           | 20082                                           | 2                                                           |  |  |
|                                                    | Nor                                                                                                    | ne da disciplina                                                                                                    | Código                                          | Turma                               | Carga horária                              | Tipo                                        | Ocorrência                                      | Data da ocorrência                                          |  |  |
|                                                    | Direit                                                                                                    | o da Integração                                                                                                    | DIR5920                                         | 0905                                | 36                                         | Disciplina Isolada                          | *Pedido Matricula*                              | 19/08/2010                                                  |  |  |
|                                                    | 1 dis                                                                                                    | ciplina(s)                                                                                                    |                                                 |                                     |                                            |                                             |                                                 |                                                             |  |  |
|                                                    |                                                                                                    | edido em avaliação                                                                                                    |                                                 |                                     |                                            |                                             |                                                 |                                                             |  |  |
|                                                    | L_P                                                                                                    | and the second second s |                                                 |                                     |                                            |                                             |                                                 |                                                             |  |  |

Figura 10. Acompanhamento das solicitações.

O aluno que tiver o pedido deferido poderá imprimir o atestado de matrícula. O modelo do atestado é apresentado na Figura 11.

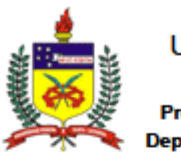

UNIVERSIDADE FEDERAL DE SANTA CATARINA Pró-Reitoria de Ensino de Graduação Departamento de Administração Escolar

### ATESTADO DE MATRÍCULA

Atesto, a requerimento da parte interessada e segundo consta em nossos arquivos que JOSE MARCOS DA SILVA ( ), identidade: , CPF: , está inscrito(a) no semestre 20082, como ALUNO ESPECIAL (matrícula isolada/ouvinte), observados os termos da Resolução nº 017/CUn/97, de 30/09/97, na(s) seguinte(s) disciplina(s):

| Código  | Nome da disciplina | Horas/aula | Turma | тіро | Horário/Local                 |
|---------|--------------------|------------|-------|------|-------------------------------|
| DIR5131 | Criminologia       | 72         | 0322  | 1    | 2)-Segunda.18:30-20:10/CCJ003 |
|         |                    |            |       |      | 5)-Quinta 18:30-20:10/CC.003  |

e-mail: jmarcos@npd.ufsc.br

<u>Observações:</u> - O aluno matriculado em disciplina não caracteriza vínculo com a UFSC. <u>Legenda:</u> Tipo : I= Disciplina Isolada O= Ouvinte

Data de emissão: 10/03/11 09:34

© SeTIC - Superintendência de Governança Eletrônica e Tecnologia da Informação e Comunicação

Figura 11. Atestado de matrícula.